# OWL'S DIVORCE INVENTORY FOR WINDOWS ©

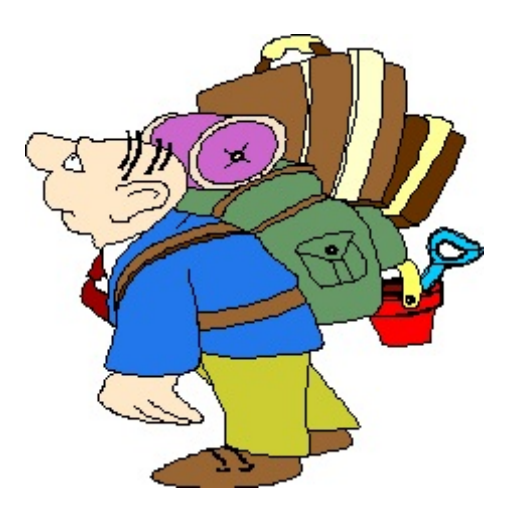

OWL SOFTWARE INC. 515 N. VELASCO ANGLETON, TEXAS 77516 Tele: 979-849-8511 http://www.OwlSoftwareInc.com

#### NOTIFICATION OF COPYRIGHT

THIS SOFTWARE PROGRAM PACKAGE ("SOFTWARE") IS A PROPRIETARY PRODUCT OF OWL SOFTWARE, INC. YOU MUST TREAT THE SOFTWARE LIKE ANY OTHER COPYRIGHTED MATERIAL, EXCEPT THAT YOU MAY EITHER MAKE ONE COPY OF THE SOFTWARE SOLELY FOR BACKUP OR ARCHIVAL PURPOSES, OR YOU MAY PLACE THE SOFTWARE ON A SINGLE HARD DISK, PROVIDED THAT YOU KEEP THE ORIGINAL SOFTWARE SOLELY FOR BACKUP OR ARCHIVAL PURPOSES.

#### SOFTWARE LICENSE AGREEMENT

USE OF THIS SOFTWARE CONSTITUTES AN AGREEMENT BETWEEN YOU, THE END USER, AND OWL SOFTWARE, INC. GOVERNING YOUR USE OF THE SOFTWARE. THIS AGREEMENT SHALL ALSO BE BINDING ON ANY SUBSEQUENT, AUTHORIZED LICENSEE. IF YOU DO NOT WISH TO AGREE TO THE TERMS OF THIS AGREEMENT, PROMPTLY RETURN THE COMPLETE SOFTWARE PROGRAM PACKAGE TO THE DEALER FROM WHOM YOU OBTAINED THIS PRODUCT. YOU WILL RECEIVE A FULL REFUND PROVIDED YOU RETURN THE FULL SOFTWARE PACKAGE. IF YOU HAVE ANY QUESTIONS CONCERNING THIS AGREEMENT, CONTACT OWL SOFTWARE, INC., P. O. DRAWER 29, ANGLETON, TEXAS 77516-0029, OR CALL (979) 849-8511.

#### LICENSEE

1. Owl Software, Inc. grants you the right to use one copy of the Software on a single-user computer, or a single terminal or workstation of a multi-user computer or local area network. Each workstation or terminal on a multi-user computer or a local area network must be separately licensed by Owl Software, Inc.

2. You may not sublicense, rent or lease the Software, but you may permanently transfer your license to use the Software and accompanying materials by delivering to another party the original diskettes and materials comprising the software package, and by simultaneously destroying all copies of the Software and accompanying materials in your possession. Such transfer terminates your license to use the Software. The new recipient of the Software and accompanying materials accepts this Agreement and is licensed under the terms of this Agreement upon initially using the Software.

3. Owl Software, Inc. further grants you the right to make a backup/archival copy of the software diskettes as set forth in the Notification of Copyright, above. You may not decompile, disassemble, reverse engineer, copy, transfer, or otherwise use the Software except as stated in this Agreement.

#### LIMITED WARRANTY/LIMITATION OF REMEDIES

Owl Software, Inc. will replace, at no charge, defective diskettes that are returned within 90 days of the original date of purchase. Owl Software, Inc. warrants that the Software will perform in substantial compliance with the written materials accompanying the Software. If you report, in writing, a significant defect to Owl Software, Inc., and Owl Software, Inc. is unable to correct it within 90 days of the date you report the defect, you may return the Software and accompanying materials, and Owl Software, Inc. will refund the purchase price.

SUCH WARRANTIES ARE IN LIEU OF OTHER WARRANTIES, EXPRESS OR IMPLIED, INCLUDING, BUT NOT LIMITED TO, THE IMPLIED WARRANTIES OF MERCHANTABILITY AND FITNESS FOR A PARTICULAR PURPOSE WITH RESPECT TO THE SOFTWARE AND THE ACCOMPANYING WRITTEN MATERIALS. IN NO EVENT WILL OWL SOFTWARE, INC. BE LIABLE TO YOU FOR DAMAGES, INCLUDING ANY LOSS OF PROFITS, LOST SAVINGS, OR OTHER INCIDENTAL OR CONSEQUENTIAL DAMAGES ARISING OUT OF YOUR USE OF OR INABILITY TO USE THE PROGRAM, EVEN IF OWL SOFTWARE, INC. OR AN AUTHORIZED OWL SOFTWARE, INC. REPRESENTATIVE HAS BEEN ADVISED OF THE POSSIBILITY OF SUCH DAMAGES, OWL SOFTWARE, INC. WILL NOT BE LIABLE FOR ANY SUCH CLAIM BY ANY OTHER PARTY.

This limited warranty gives you specific legal rights. Some states provide other rights, and some states do not allow excluding or limiting implied warranties or limiting liability for incidental or consequential damages. As a result, the above limitations and/or exclusions may not apply to you. Furthermore, some jurisdictions have statutory consumer provisions which may supersede this section of the Agreement.

#### GENERAL

If any provision of this Agreement shall be unlawful, void, or for any reason unenforceable, then that provision shall be deemed severable from this Agreement and shall not affect the validity and enforceability of the remaining provisions of this Agreement. This Agreement is governed by the laws of the State of Texas.

### INSTALLATION INSTRUCTIONS

To install Owls Divorce Inventory, follow these easy steps:

- 1. Place the CD in the appropriate drive;
- 2. If the installation program does not start, open **My Computer,** and then double click on the CDROM drive. If that fails to start the install program, open the CDROM drive and click on **Launch.exe**
- 3. After installation is complete, the program will place a program icon in the folder, Owl's Programs on the Start Menu and on the desktop.

## **Owl's Divorce Inventory for Windows**

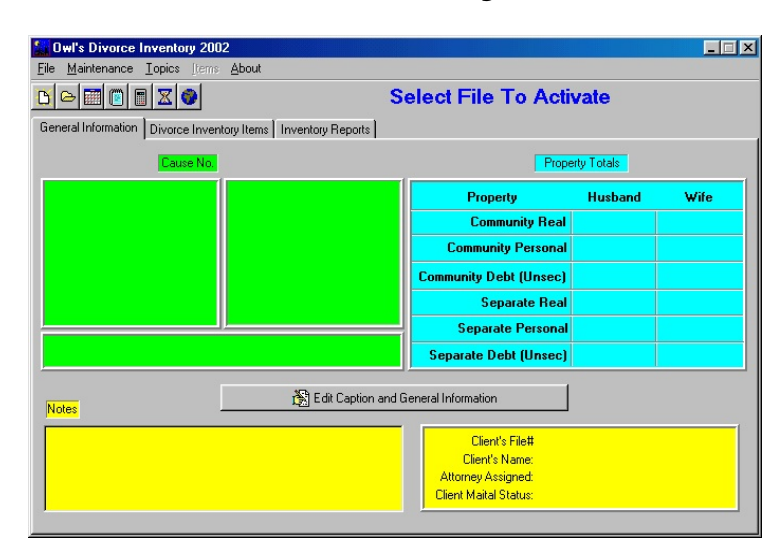

This is the primary window for the Inventory Program. Until a file is selected, only the menu at the top of the window will be active. A file may be selected in one or two ways. Click on File and make the appropriate menu choice, or click on the "file new" picture button or on the "file open" picture button. Once a file has been activated, the totals of any inventory items listed will be shown in the blue area. Add or edit the Caption by clicking on the Edit Caption Button.

The edit caption button allows you to enter the caption and other information. A

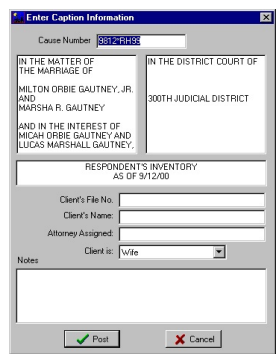

mandatory data entry is whether your client is the Husband or the Wife. This data affects the various reports which are made concerning the inventory. The notes section is for your information, such as making a reminder list of the things you need to accomplish. When finished, clicking on "Post" will record the information you have entered and return to the main screen.

Across the top of the Main Window are seven speed buttons. They do the following things when clicked with the mouse. (1) Opens a new inventory file. (2) Opens an existing inventory file. (3) Opens a calendar (4) Opens the windows notepad or other file you selected. (5) Opens the windows calculator, or other file of your choice. (6)

**General Information** 

Opens a timer. (7) Opens "About Owl".

Under the <u>F</u>ile menu are three other choices. "<u>N</u>ew" will create a new inventory file. "<u>O</u>pen" will open an existing file. "<u>C</u>opy" allows you to copy the inventory file of your choice. "<u>D</u>elete" allows you to delete the inventory file selected. "<u>E</u>xit" will exit the program normally.

The next menu item is "<u>Maintenance</u>". Under this heading, you can modify the standard topics used in the inventory system, and also provide for the programs which can be launched when you click on the speed buttons (4) and (5).

| 📒 EN  | TER TOPICS FOR LIST    | ×        |
|-------|------------------------|----------|
|       | PROPERTY TOPICS        | •        |
| Ac    | erage                  |          |
| Ba    | nk Accounts and Cash   |          |
| Cre   | edit Cards             |          |
| Em    | ployment Benefits      |          |
| Fu    | rniture and Appliances |          |
| Ho    | uses                   |          |
| Inv   | estment Property       |          |
| Lei   | nding Institutions     |          |
| Life  | e Insurance            |          |
| Liv   | restock.               |          |
| Me    | edical Bills           |          |
| Mo    | tor Vehicles and Boats |          |
| Re    | ntal Property          |          |
| Sp    | orting Equiptment      |          |
| Sto   | ocks and Bonds         |          |
|       |                        |          |
| ref . |                        | el.      |
| 1251  |                        | <u> </u> |

**Topic Creation** 

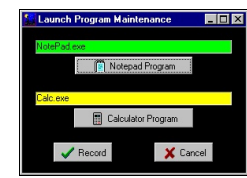

**Program Launch** 

"Topic File (Default)" will allow you to edit the standard list of topics. These are topics which are normally used when entering items into the inventory. You should not include items in this list which are not normally used in the majority of the inventory files. These infrequent topics should be entered at a later time. See explanation under "Topics". When the mouse arrow is over one of the edit buttons, a message will indicate the function of that button. The "+" will add an entry. The "-" will delete the entry. The " $\blacktriangle$ " will edit the entry. The "checkmark" will confirm the item in the list. The "X" will abort the change to the item. The "turning arrow" will undo any changes made.

Under "Program Launch" you can choose the programs that will begin by clicking buttons (4) or (5) by clicking the button for the Notepad or the calculator. Use the displayed screen to find and select the program file desired. The program will be launched when the corresponding speed button is selected with the mouse.

The next main menu choice "<u>T</u>opics" is for the inclusion of temporary topics for inventories that you create. The first section "<u>A</u>dd temporary topics" is a toggle choice. As you click on this choice, you will see a checkmark appear and disappear. When the checkmark is present, any topic you add which does not exist in the topic list will be added to the topic list for that inventory and any other inventory while you have the inventory program open. "<u>Update Topics From File</u>" will add any topics which are in the inventory file that is open and not in the topic list to the topic list on a temporary basis. "<u>G</u>enerate Default Topics List" will remove all temporary topics from the topic list. The resulting topic list will be the default list that you maintained under the "<u>T</u>opic File (Default)" choice on the menu.

| wi's Divorce Inventory 2002                                                                  |                            |
|----------------------------------------------------------------------------------------------|----------------------------|
| Ele Maintenance Iopics Items About                                                           |                            |
| C:\owl source\aainventory\O                                                                  | wl Divorce.dvw             |
| General Information Divorce Inventory Items Inventory Reports                                |                            |
| Select Property From List Below                                                              |                            |
| ▼                                                                                            | 💦 Edit Existing Item       |
| Wooden wagon wheels (2)                                                                      | Add New Item               |
| Class: Husband's Separate Personal Property<br>Type of Property<br>Value of Property 200.00  | Telete Existing Item       |
| Lien Against Property: 0.00<br>Net Value of Property: 200.00<br>Property Awarded To: Hushand | 🎇 Split Item Shown         |
| Wite's Internest \$0.00 [0 %]<br>Husband's Interest \$200.00 [100 %]                         | 🕵 Join Two Items           |
| Property In Possession Of:                                                                   | NE LOURE                   |
| Net Value of Adverse Party:<br>Adverse Party's Award:                                        | L Economic Contribution Fx |
| Wife's Interest<br>Husband's Interest.                                                       | uadro Percentages          |

**Divorce Inventory Items** 

The "Items" list will not be active until you have selected the second tab "Divorce Inventory Items". It is from this screen that you will actually build the inventory. If any items exist, select the one you want to display by clicking the "▼" and highlighting the item. The "Items" menu is a speed menu which will allow you to use the menu or a function key for that menu item. "F2" will add an item. "F3" will edit an item. "F4" will delete an item. The top three buttons on the side of the green panel will do the same thing. "Split Item Shown" will allow you to divide

an item by percentages, giving the resulting values on the same line. The "Join Two Items" button will allow you to add any two items together to get a single inventory item.

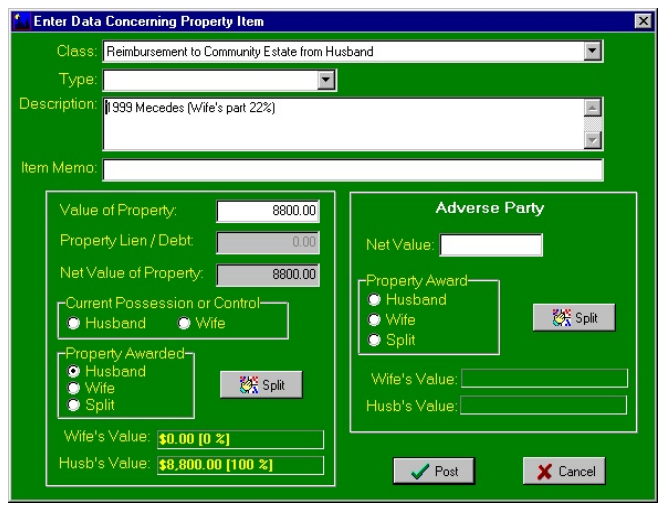

**Detailed Entry of Inventory Item Data** 

The item add-edit screen is the primary screen for the entry of the information concerning the individual items in the inventory. The " $\Psi$ " under class will present a list of classes. Choose the appropriate class. Also note that the class shown the Items screen will be the default choice which you "add" an inventory item and display the add-edit screen. The " $\Psi$ " under "Type" will present the topic list for you to choose the topic. As mentioned, you can add temporary items here if the menu selection is "checked". Enter a description under the next field and then any notation under

Item Memo. In the client information box, you will enter the values as required, and designate who will be the recipient of the item. You also can propose a split of this item by selecting the split button. The results of the split will be shown at the bottom of the panel. If known, the adverse party's values should also be entered. By selecting "Post" the data will be added or changed. Selecting "Cancel" will undo any changes made.

| RESULTING VALUES               |                          |  |  |  |
|--------------------------------|--------------------------|--|--|--|
| 1999 Mecedes (Wife's part 22%) |                          |  |  |  |
|                                |                          |  |  |  |
| Percentage to Husband: 100 %   | Percentage to Wife: 0 %  |  |  |  |
| Net Value Assigned: 8800.00    | Net Value Assigned: 0.00 |  |  |  |
| Enter Percentage to g          | io to WIFE 🚺 %           |  |  |  |
|                                |                          |  |  |  |

Split Value by Percentage

The Split Value screen only requires that you put in the percentage that the Wife will get from the split of the item. The program will compute the resulting percentage for the Husband and the resulting values for the Husband and the Wife.

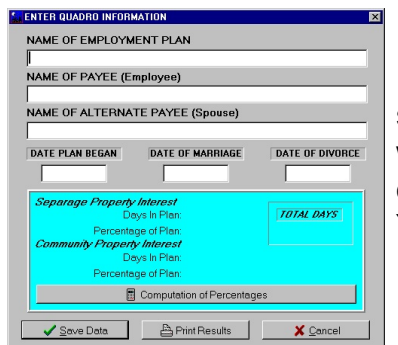

**Quadro Computation** 

The Quadro Percentages will allow you to compute the separate and community interest in retirement in accordance with the "Berry Formula". The percentages will be determined on the basis of the actual days in the plan for precise accuracy. You can also print out the calculation.

| Owits Divorce Inventory 2000   Te Maintenance Topics Terrs About   De Maintenance Topics Terrs About |                                    |  |  |  |
|----------------------------------------------------------------------------------------------------|------------------------------------|--|--|--|
| eneral Information Divorce Inventory Items Inventory Reports                                         |                                    |  |  |  |
| REPORTS WITHOUT TOPICS                                                                               | REPORTS WITH TOPICS                |  |  |  |
| INVENTORY OF PROPERTY VALUES                                                                         | INVENTORY OF PROPERTY VALUES       |  |  |  |
| COMPARISON OF VALUES (H & W)                                                                         | COMPARISON OF VALUES (H & W)       |  |  |  |
| PROPOSED DIVISION (NO VALUES)                                                                        | PROPOSED DIVISION (NO VALUES)      |  |  |  |
| PROPOSED DIVISION (WITH VALUES)                                                                      | PROPOSED DIVISION (WITH VALUES)    |  |  |  |
| COMPARISON OF DIVISIONS (H & W)                                                                      | COMPARISON OF DIVISIONS (H & W)    |  |  |  |
| COURT DIVISION FORM                                                                                  | COURT DIVISION FORM                |  |  |  |
| MISCELLANEOUS REPORTS                                                                                | REPORT PRINT FORMAT                |  |  |  |
| ANALYSIS OF PROPERTY DIVISION                                                                        | SEND INITIAL REPORT TO THE SCREEN  |  |  |  |
| BASIC FILE INFORMATION                                                                               | SEND INITIAL REPORT TO THE PRINTER |  |  |  |
| 1                                                                                                    | 1                                  |  |  |  |

**Inventory Reorts With and Without Topics** 

The "Inventory Reports" tab will present a screen where you can choose which reports you want to produce. The reports can be printed with or without topics. The reports in each section are the same except for the printing of the topics. The choices are self explanatory and can be previewed on the screen or can be printed directly on the printer.

The report without values is particularly useful when attempting a settlement and you do not want the other side to become involved in the difference of your values and their values rather than the appropriateness of the division.

Thank you for purchasing our program. Call us or visit us at our Internet site at <u>http://www.OwlSoftwareInc.com</u> if you have any problems or suggestions about future editions of the program.

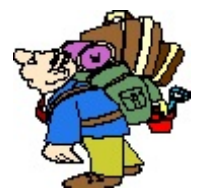